### オンライン教室 Google Classroom 参加確認方法

万が一学校が再び閉鎖された場合に備えて、すべての子どもたちが、グーグルクラスル-ムに参加できるかを確かめます。以下の手順でグーグルクラスルームにご参加ください。

#### ①準備 グーグルクラスルームにログインする

ログイン方法をお忘れの方は、本校ホームページにアクセスして、オンライン教室 Google Meet への参加方法の資料 1[「グーグルクラスルームに参加しましょう」または3[スマホ・タ ブレットでグーグルクラスルームに参加しましょう」をご覧ください。

本校ホームページの資料の URL です 🖝 <u>https://www.city.ikoma.lg.jp/0000022162.html</u>

# 1パソコン編

②グーグルクラスルームの画面 トップページに「質問」が表示されます。

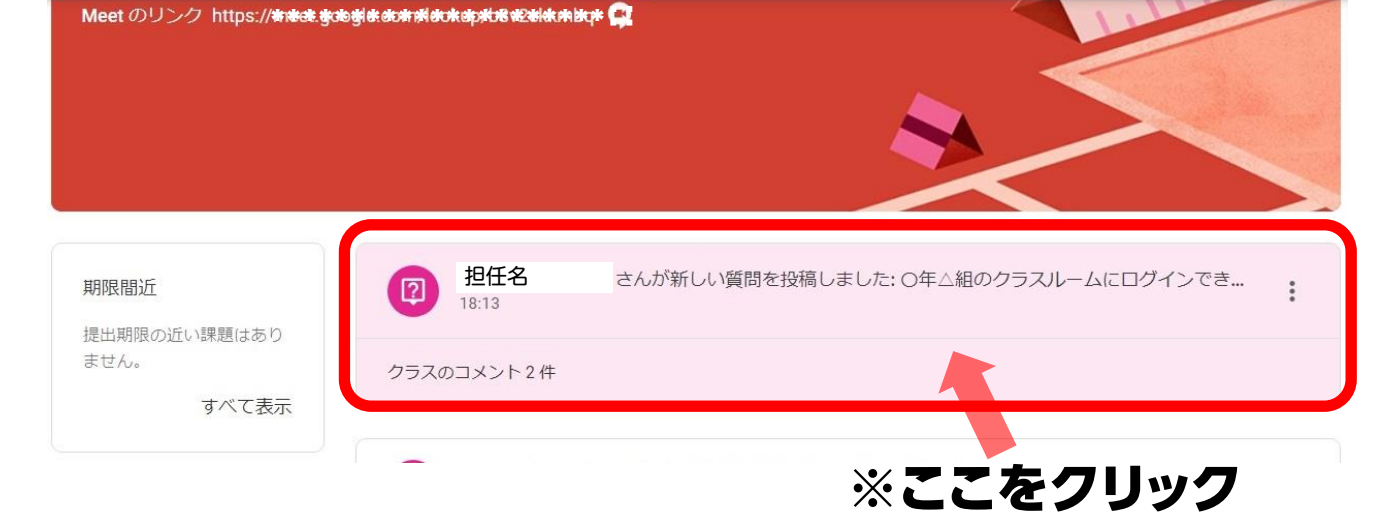

#### ③コメント欄の一番下に自分の名前を記入して、右端の▲をクリックする

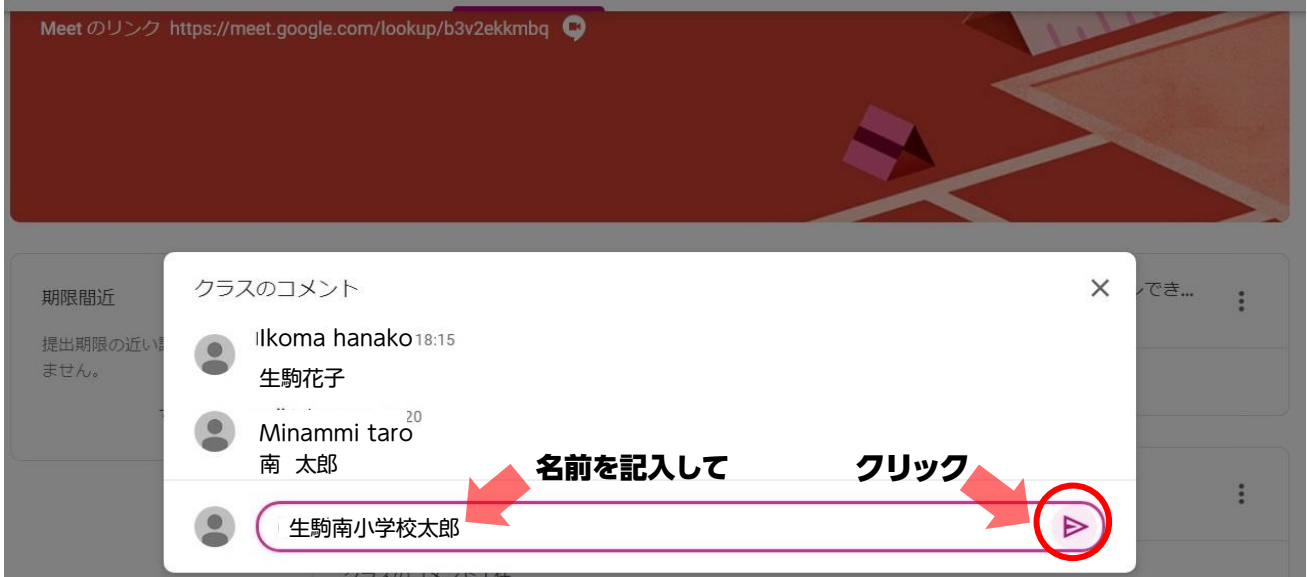

※コメント欄は、記入した子どもの順に並びます。記入できる場所は一番下にあります。

これで終わりです。クラスルームを閉じてください。

## 2スマホ(タブレット)編

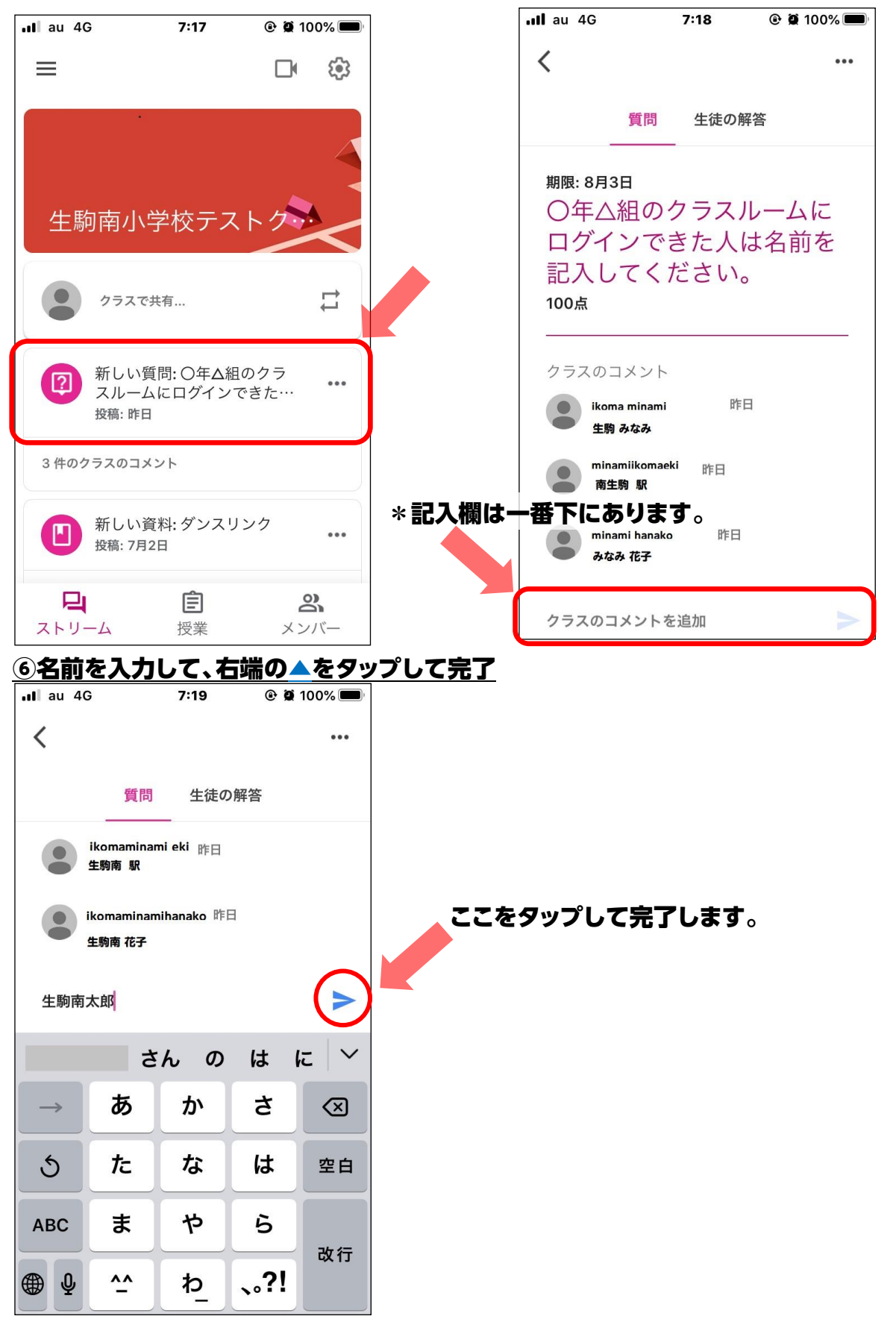